# POKOJOVÝ TERMOSTAT

DK LOGIC 100

# Návod na obsluhu

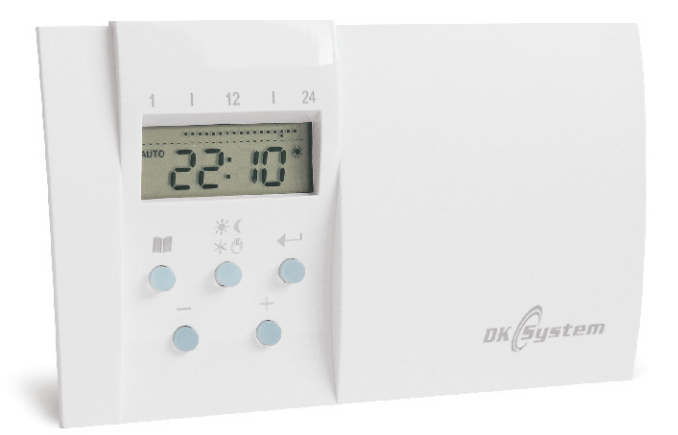

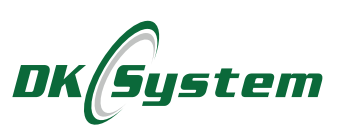

## Obsah

| 1. Popis termostatu                                     | 3    |
|---------------------------------------------------------|------|
| 2. Popis displeje                                       | . 3  |
| 3. Popis tlačítek                                       | . 4  |
| 4. Namontování termostatu                               | 4    |
| 5. Funkce termostatu                                    | . 5  |
| 6. První spuštění                                       | . 6  |
| 7. Režim PROG - programování automatického chodu        | . 6  |
| 7.1 Program Pr.1 i Pr. 2                                | 7    |
| 7.2 Program Pr. 3 - individuální nastavení              | . 7  |
| 7.3 Příklad - programování automatického chodu          | . 9  |
| 8. Krátkodobá změna teploty v automatickém režimu       | . 11 |
| 9. Režim MANU - ruční ovládání                          | 12   |
| 10. Funkce TEST                                         | 12   |
| 11. Funkce ochrany před zmrazením                       | . 12 |
| 12. Režim CLO - nastavování momentální hodiny a dne     | . 13 |
| 13. Režim PAr1 - parametr viditelný na hlavní obrazovce | 13   |
| 14. Režim PAr2 - verze programu a RESET                 | . 13 |
| 15. Režim PAr3 - korekce teploty                        | . 14 |
| 16. Režim PAr4 - histereze                              | . 15 |
| 17. Nastavení přednastavené denní a noční teploty       | . 15 |
| 18. Funkce OFF                                          | 15   |
| 19. Výměna baterií                                      | . 16 |
| 20. Poruchy                                             | . 16 |
| 21. Technické údaje                                     | . 17 |
| 22. Tabulka programů                                    | . 18 |
| 23. Pravidla nakládání s opotřebovanými elektrickými a  |      |
| elektronickými zařízeními                               | . 19 |

#### 1. Popis termostatu

Pokojový termostat DK LOGIC 100 je určený k automatickému nastavení teploty v místnosti, prostřednictvím zapínání a vypínání kotle.

Termostat má výstupní relé, které vysílá pokyn zapnout / vypnout po tom, co je překročena hodnota nastavené teploty.

Zařízení má následující funkce:

- D možnost nastavení různých programů na každý den týdne
- dva programy z výroby
- dvě volitelné teploty denní a noční
- šest dob vytápění během 24 hodin
- snadný a intuitivní způsob programování
- D možnost krátkodobých změn teploty topení
- □ regulována histereze od 0,1 °C do 2 °C
- □ korekce ukazatelů teploty od -5 °C do +5 °C co 0,1 °C
- snadná montáž
- ochrana proti zmrznutí
- nastavování teploty co 0,5°C
- multifunkční displej
- udržování v paměti všech nastavení, i v situaci, když je termostat dlouhodobě bez baterie

## 2. Popis displeje

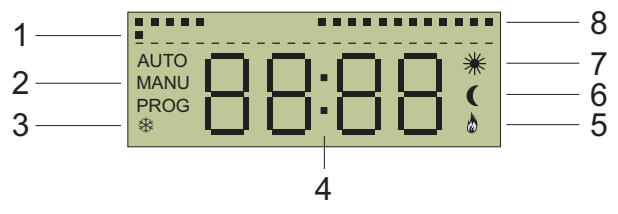

- 1. Blikající bod ukazující momentální čas
- 2. Informace o momentálně nastaveném režimu AUTO, MANU, PROG
- 3. Symbol práce v režimu ochrany proti zmrznutí
- 4. Zobrazovaná teplota nebo čas
- 5. Symbol pracujícího kotle
- 6. Symbol udržování snížené teploty (noční)
- 7. Symbol udržování komfortní teploty (denní)
- 8. Grafické znázornění nastaveného programu

#### Obr. 1 Části displeje

#### 3. Popis tlačítek

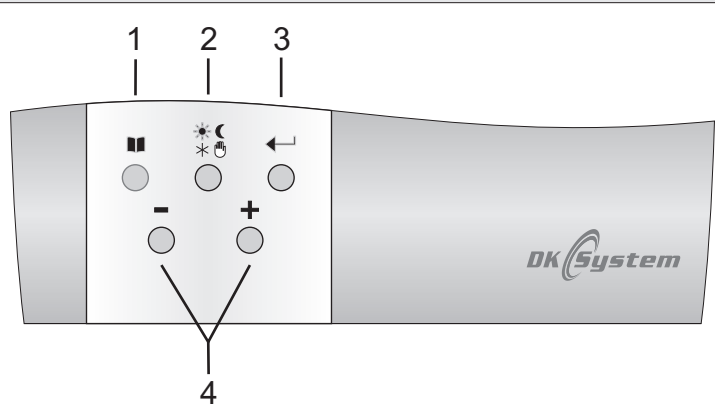

- 1. Menu
- 2. Nastavení teplot (komfortní / snížené), činnost v manuálním režimu, činnost v režimu ochrany proti zmrznutí
- 3. Potvrzení; navíc je v režimu AUTO po každém dalším stlačení zobrazená nastavená teplota, momentální hodina a den týdne.
- 4. Změna funkce nebo nastavení hodnot.

Obr. 2 Popis tlačítek vysílače

#### 4. Namontování termostatu

Termostat DK LOGIC 100 je třeba umístit na místě nevystaveném působení jiných zdrojů tepla (radiátor, krb, apod.), které mají vliv na správné přečtení teploty v místnosti. Zařízení se skládá ze dvou částí: přední - mikroprocesoru a zadní - spojky.

- 1. Oddělte přední část termostatu od zadní.
- Sundat kryt spojky a namontovat do ní vodič spojující termostat s kotlem nebo ovládačem. Pro topné systémy spojit vodič na výstupy ze spojky označené: 1 a 2 (ON a COM).
- 3. Zadní část namontujte přímo na zdi.
- 4. Uvnitř přední části umístěte dvě alkalické baterie 2 x 1,5 V, typ AA / LR6.
- 5. Spojte dohromady přední a zadní část termostat je připraven k programování.

## 4. Namontování termostatu (pokračování)

Kotel nebo ovládač kotle

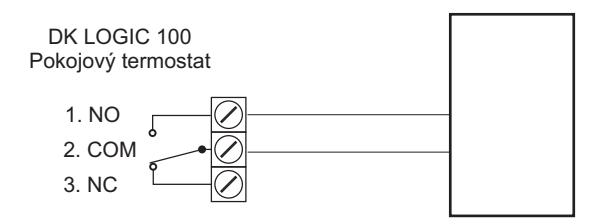

KONTAKT **NO/COM** – Běžně otevřený: používá se u topných systémů KONTAKT **NC/COM** – Běžně zavřený: Používá se v chladících systémech

Rys. 3 Schéma připojení přijímače ke kotli / ovládači a k elektrickému vedení

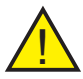

**Pozor:** Po připojení termostatu k ovládači kotle je obyčejně třeba v ovládači zvolit možnost "obsluha pokojového termostatu".

#### 5. Funkce termostatu

- AUTO Automatický režim termostat pracuje podle nastaveného programu v souladu s nastavenými teplotami denního a nočního režimu.
- MANU Manuální režim umožňuje změnu teploty vytápění bez nutnosti zásahu do nastaveného programu.

CLO Režim nastavení hodiny a dne.

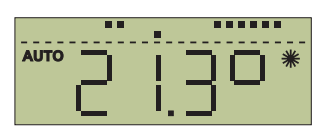

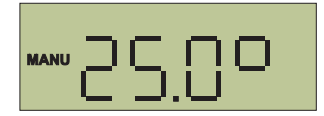

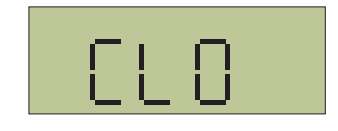

PROG

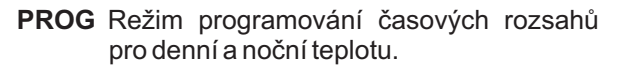

PAr1 Režim nastavování parametru trvale viditelného parametru (hodina nebo teplota).

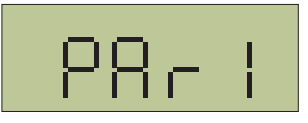

## 5. Funkce termostatu (pokračování)

- Par2 Číslo programu a RESET
- Par3 Korekce teploty místnosti. Umožňuje úpravu ukazatelů teploty místnosti (o hodnotu od -5°C do +5°C).
- PAr4 Histereze. Parametr určuje počet stupňů C, o které musí poklesnout teplota v místnosti pod nastavenou teplotu, aby termostat zapnul přepínač.
- OFF Vypnutí práce termostatu.

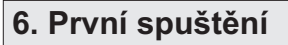

- Po vložení baterie bude na displeji blikat hodina 0:00 a termostat bude realizovat program P1 viz bud 13 "Režim PROG - programování automatického chodu".
- 1.Tlačítka "-/+" nastavte momentální hodinu a tlačítkem ← ; analogicky nastavte minuty. Po potvrzení tlačítkem ← se zobrazí displej nastavení momentálního dne týdne
- 3. Tlačítky "-/+" nastavte momentální den týdne a potvrďte tlačítkem . Regulátor přejde na zobrazení hlavní obrazovky, se zohledněním zavedeného nastavení. Regulátor celou dobu realizuje program P1 viz bod 13 "Režim PROG programování automatického chodu", s použitím přednastavené komfortní (denní) teploty na úrovni 21°C a snížené (noční) teploty 18°C. Způsob změny přednastavených teplot popsaný v bodu 17 "Nastavení přednastavené denní a noční teploty"

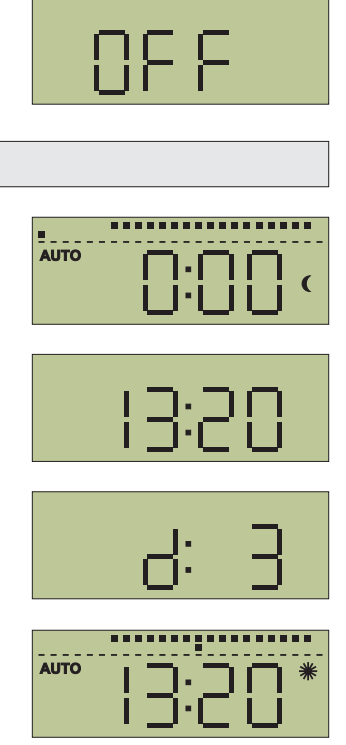

P8-2

28c3

РЯсЧ

## 7. Režim PROG – programování automatického chodu

- Stlačte dvakrát tlačítko II do chvíle, než se na monitoru objeví symbol PROG a potvrďte volbu tlačítkem 🕂 🔒
- 2. Tlačítky "-/+" proveďte volbu jednoho z programu (Pr. 1, Pr. 2 nebo Pr. 3) a potvrďte tlačítkem 🛶 - v případě Pr. 1 a Pr. 2 přejde regulátor na hlavní obrazovku; v případě Pr. 3 je třeba pokračovat postup programování individuálních nastavení.

#### 7.1 Program Pr. 1 a Pr. 2

Program Pr. 1 realizuje postup vytápění v hodinách od 6.00 do 23.00 ve všechny dny týdne.

Program Pr. 2 realizuje postup vytápění v hodinách od 6.00 do 8.00 a od 16.00 do 23.00 přes pět dnů v týdnu (po-pá). V sobotu a v neděli probíhá vytápění v hodinách od 6.00 do 23.00.

#### 7.2 Program Pr.3 - individuální nastavení

1. Po potvrzení programu Pr. 3 se na obrazovce objeví symbol d:1, což znamená přípravu na nastavení programu na pondělí (první den týdne).

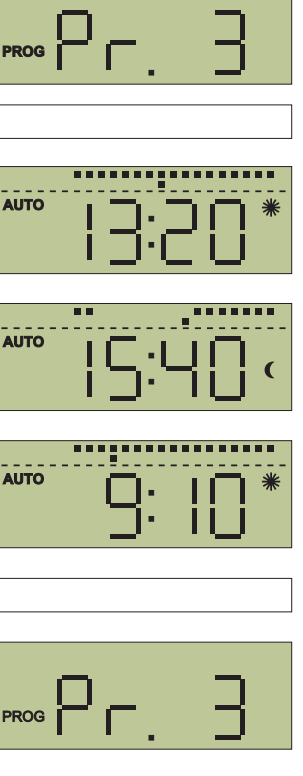

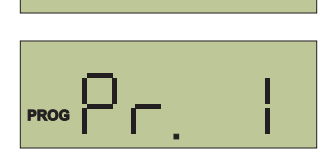

PROG

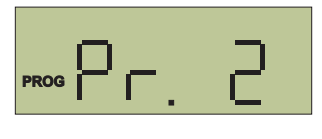

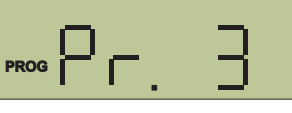

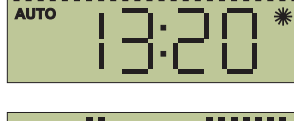

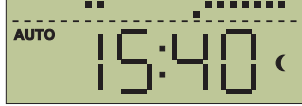

------

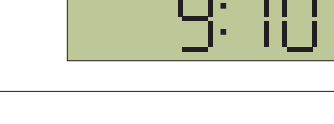

PROG

#### 7.2 Program Pr.3 - individuální nastavení (pokračování)

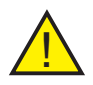

**Pozor:** V každém dni týdne lze nastavit maximálně tři doby denní a noční teploty a jejich změna může nastat po minimum 10 minutách (minimální programovatelná doba). Lze je nastavovat v následujících denních programech:

| d.1  | pondělí   | 1:U1, 1 | 1:U2, 1:U3, 1:U4, 1:U5, 1:U6             |
|------|-----------|---------|------------------------------------------|
| d.2  | úterý     | 2:U1, 2 | 2:U2, 2:U3, 2:U4, 2:U5, 2:U6             |
| d.3  | středa    | 3:U1, 3 | 3:U2, 3:U3, 3:U4, 3:U5, 3:U6             |
| d.4  | čtvrtek   | 4:U1, 4 | 1:U2, 4:U3, 4:U4, 4:U5, 4:U6             |
| d.5  | pátek     | 5:U1, 5 | 5:U2, 5:U3, 5:U4, 5:U5, 5:U6             |
| d.6  | sobota    | 6:U1, 6 | 6:U2, 6:U3, 6:U4, 6:U5, 6:U6             |
| d.7  | neděle    | 7:U1, 7 | 7:U2, 7:U3, 7:U4, 7:U5, 7:U6             |
| dP.P | od po. do | o pá.   | PP:U1, PP:U2, PP:U3, PP:U4, PP:U5, PP:U6 |
| dS.n | sobota, r | neděle  | Sn:U1, Sn:U2, Sn:U3, Sn:U4, Sn:U5, Sn:U6 |
| dP.n | celý týde | n       | Pn:U1, Pn:U2, Pn:U3, Pn:U4, Pn:U5, Pn:U6 |

- Tlačítky "-/+" nastavte hodinu zahájení prvního teplotního rozsahu, a tlačítky ★ ( nastavte, zda v určitou hodinu má začít komfortní (denní) teplota nebo snížená (noční) teplota - na displeji se na pravé straně objeví příslušně symbol ₩ nebo ( .
- Nastavení potvrďte tlačítkem ← ; na obrazovce se objeví symbol dalšího rozsahu pro určitý den (např. 1:U2) a následně hodina, kterou je třeba nastavit jako jeho zahájení - nastavení je provedeno stejně, jak předchozím případě.
- 5. Stejným způsobem jsou nastavené všechny jiné teplotní rozsahy.

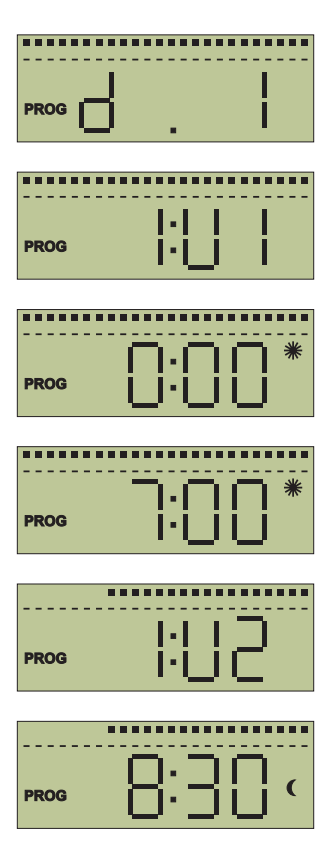

#### 7.2 Program Pr.3 - individuální nastavení (pokračování)

 Po provedení všech požadovaných nastavení, je třeba několikrát stlačit tlačítko ■ do chvíle, až se ukáže hlavní obrazovka.

#### 7.3 Příklad – programování automatického chodu

Termostat bude naprogramovaný pro celý týden, v<sup>°C</sup> hod. 6 - 9 a 16 - 21 bude nastavená denní teplota <sup>22</sup> 22°C, ve zbývajícím čase bude teplota snížena na úroveň 17°C podle grafu vedle. 17

- Nastavte hodnoty denní a noční teploty v souladu s popisem v bodu 21 "Nastavení přednastavené denní i noční teploty".
- Stlačte několikrát tlačítko do chvíle, až se na obrazovce ukáže symbolu PROG a potvrďte tlačítkem
- 3. Tlačítka "-/+" proveďte volbu programu Pr. 3 a potvrďte tlačítkem ← . Na obrazovce se objeví symbol d.1.
- 4. Tlačítky "-/+" zvolte rozsah dP.n (rozsah od pondělí do neděle) a potvrďte tlačítkem ← . Na displeji se objeví Pn.U1 a následně hodina, pro kterou je třeba nastavit zahájení prvního rozsahu denní teploty nebo noční teploty v tomto období

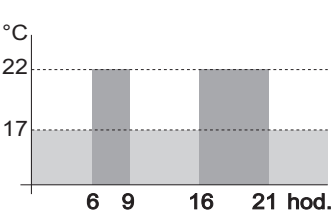

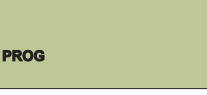

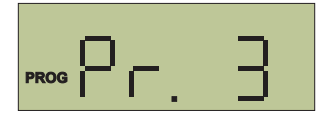

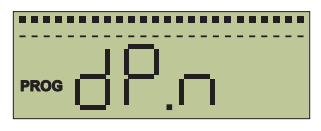

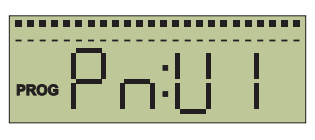

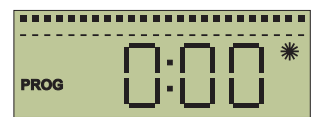

#### 7.3 Příklad - programování automatického chodu (pokračování)

5. Tlačítky "-/+" nastavte 6:00 hodin; tlačítkem
★ C nastavte symbol # a potvrďte tlačítkem
← . Na obrazovce se objeví symbol dalšího rozsahu Pn:U2 a následně hodina, kterou je třeba nastavit jako jeho zahájení

6. Tlačítky "-/+" nastavte 9:00 hodinu; tlačítkem

★ ( nastavte symbola ( potvrďte tlačítkem
→ . Na obrazovce se objeví symbol dalšího rozsahu Pn:U3, a následně hodina, kterou je třeba nastavit jako jeho zahájení.

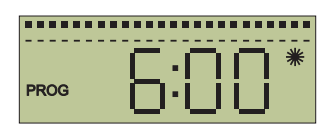

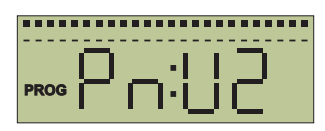

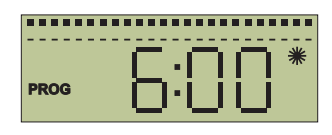

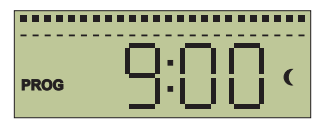

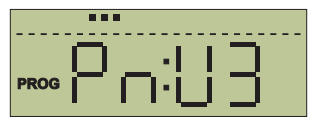

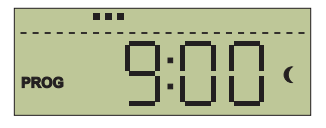

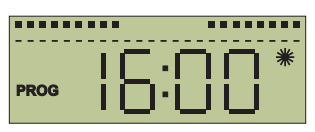

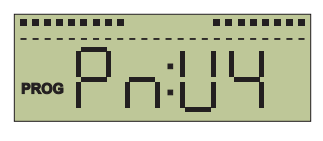

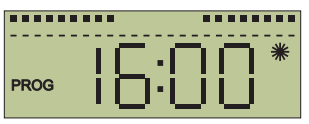

#### 7.3 Příklad - programování automatického chodu (pokračování)

8. Tlačítky "-/+" nastavte 21:00 hodin; tlačítkem
★ C nastavte symbol C a potvrďte tlačítkem
← . Na obrazovce se objeví symbol dalšího rozsahu Pn:U5 a následně hodina, kterou je třeba nastavit jako jeho zahájení.

- Potvrďte tlačítkem ← (bez zavádění změn). Na obrazovce se objeví symbol dalšího rozsahu Pn:U6 a následně hodina, kterou je třeba nastavit jako jeho zahájení.
- **10.** Bez uvádění změn několikrát stlačte do chvíle, než se objeví hlavní obrazovka.

**Pozor:** Pokud v režimu PROG nebude během tří minut zaváděné žádné nastavení, regulátor automaticky přejde sám na chod v automatickém režimu AUTO.

## 8. Krátkodobá změna teploty v automatickém režimu

Funkce umožňuje dočasnou změnu teploty vytápění nastavenou v automatickém režimu AUTO. Provádí se tlačítky "-/+"; udržení takové teploty bude trvat do chvíle aktivování nejbližšího programu.

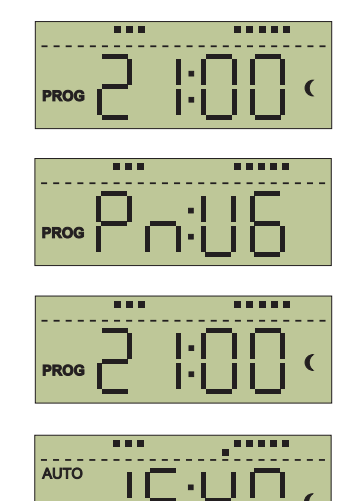

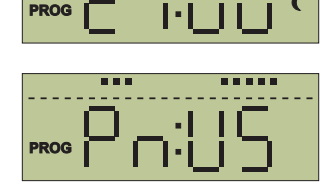

## 9. Režim MANU - ruční ovládání

Režim MANU umožňuje změnu teploty ohřevu bez nutnosti zasahovat do nastaveného programu.

- Několikrát stlačte tlačítko \* do chvíle až se na obrazovce objeví symbolu MANU a teplota.
- 2. Tlačítky "-/+" nastavte požadovanou teplotu; termostat ji bude udržovat do chvíle další manuální změny nebo do chvíle přepnutí regulátoru do automatického režimu.
- 3. Po chvíli regulátor přejde automaticky na realizaci manuálních nastavení, a na obrazovce se ukáže momentálně měřená teplota nebo hodina (v závislosti na nastavení Par1 - viz bod 13 "Režim PAr1 - parametr zobrazený na hlavní obrazovce").

## 10. Funkce TEST

Funkce TEST umožňuje kontrolu správného zapojení regulátoru ke kotli nebo ovládači.

Stlačte tlačítko 💵 a následně 🔆 C. Na obrazovce se zobrazí TEST a regulátor v tu dobu provede několik cyklů zapnutí a vypnutí kotle - funkce aktivní v režimech AUTO a MANU.

### 11. Funkce ochrany před zmrazením

Funkce ochrany před zmrazením chrání instalací tak, že způsobí zapnutí kotle v situaci poklesu teploty v místnosti pod 3°C.

- 1. Několikrát stlačte tlačítko 🛞 🖱 do chvíle, až se na obrazovce ukáže symbolu \* a teplota 3°C.
- 2. Po chvíli regulátor automaticky přejde na realizaci programu ochrany proti zmrazení a na obrazovce se ukáže momentálně měřená teplota nebo hodina (v závislosti na nastavení PAr1 - viz bod 13 "Režim Par1- parametr viditelný na hlavní obrazovce").

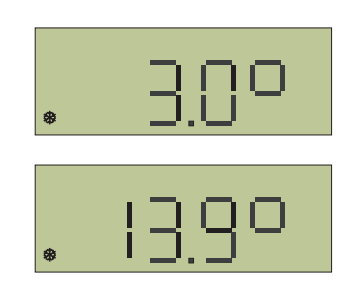

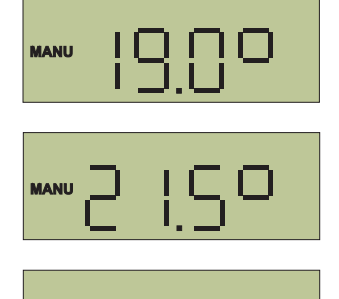

MANU

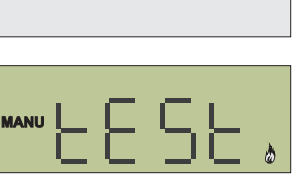

## 12. Režim CLO - nastavování momentální hodiny a dne

- 1. Několikrát stlačte tlačítko do chvíle, až se na obrazovce objeví symbol CLO a potvrďte tlačítkem
- Na obrazovce bliká ukazatel hodin nastavte čas s použitím tlačítek "-/+" a potvrďte tlačítkem ← . Následně stejným způsobem nastavte minuty, potvrďte tlačítkem ← .
- Na displeji začne blikat ukazatel čísla dne v týdnu - s použitím tlačítek "-/+" nastavte momentální den týdne (d:1 - pondělí; d:2 - úterý atd.) a potvrďte tlačítkem po chvíli regulátor automaticky přejde na pohled na hlavní obrazovku.

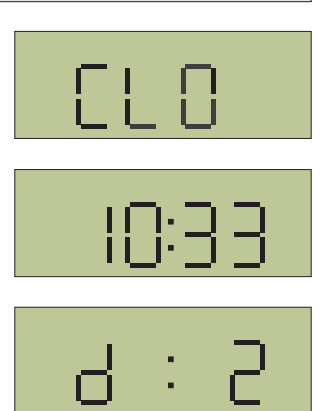

## 13. Režim PAr1 - parametr viditelný na hlavní obrazovce

**Par1** - volba parametru zobrazovaného na displeji během činnosti termostatu (hodina / teplota).

- Několikrát stlačte tlačítko do chvíle, až se na displeji zobrazí symbol PAr1, a potvrďte tlačítkem .
- Na obrazovce se objeví jeden ze symbolů: C znamená, že na hlavní obrazovce bude vidět hodina (čas); t - znamená to, že na hlavní obrazovce bude zobrazená teplota. Příslušné nastavení provedete tlačítky "-/+" a potvrďte tlačítkem ■ - po chvíli regulátor přejde automaticky na zobrazení hlavní obrazovky.

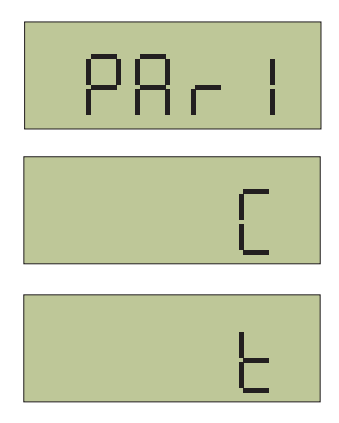

## 14. Režim PAr2 - verze programu a RESET

**Par2** - ukazuje verzi programu nainstalovaného v regulátoru. Navíc je v tomto režimu možnost resetovat všechna nastavení termostatu.

14

#### 14. Režim PAr2 - verze programu a RESET (pokračování)

- 1. Několikrát stlačte tlačítko 💵 do chvíle, až se na obrazovce objeví symbol PAr2, a potvrďte tlačítkem 🔶 .
- 2. Na obrazovce se ukáže číslo nainstalovaného programu, např. 20.21. Stlačení tlačítka způsobí, že regulátor po chvíli automaticky přejde na zobrazení hlavní obrazovky.

#### **14.1 RESET**

V případě potřeby je možné resetovat všechna nastavení a vrátit se na výrobní nastavení regulátoru. Za tímto účelem je třeba:

- 1. Přejit na náhled čísla programu.
- Přidržte po dobu několika sekund tlačítko "-"; na obrazovce se ukáže symbol RES, a po chvíli regulátor automaticky přejde na zobrazení hlavní obrazovky - regulátor bude pracovat na základě výrobního nastavení (přednastaveného), podle programu Pr. 1.

### 15. Režim PAr3 - korekce teploty

PAr3 Funkce korekce teploty, umožňuje úpravy ukazatelů teploty místnosti. Rozsah nastavení od -5°C do +5°C co 0,1°C.

Pokud zjistíme, že termostat ukazuje nesprávnou teplotu v místnosti, máme možnost ji upravit.

- Několikrát stlačte tlačítkodo
   chvíle, až se na displeji ukáže symbol PAr3 a potvrďte tlačítkem 🔶 .
- 2. Tlačítky "-/+" nastavte hodnotu, o kterou budou zvýšené nebo snížené ukazatele teploty místnosti. Potvrďte tlačítkem 💵 - po chvíli regulátor automaticky přejde na hlavní obrazovku.

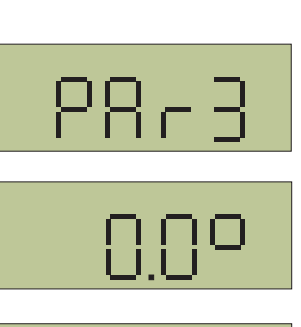

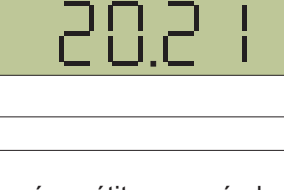

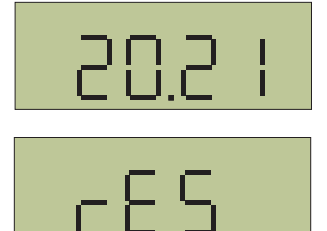

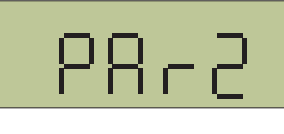

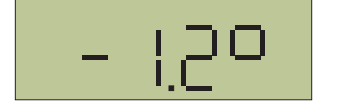

#### 16. Režim PAr4 - histereze

**PAr4** Histereze. Parametr určuje počet stupňů C, o který musí poklesnout teplota v místnosti pod nastavenou hodnota, aby termostat zapnul relé. Rozsah nastavení od 0,1°C do 2°C. Nastavení z výroby 0,5°C.

Více k nastavení:

- Několikrát stlačte tlačítkodo chvíle, až se na obrazovce ukáže symbol PAr4 a potvrďte tlačítkem
- Tlačítky "-/+" nastavte hodnotu histereze. Potvrďte tlačítkem ■■ - za chvíli termostat automaticky přejde na hlavní obrazovku.

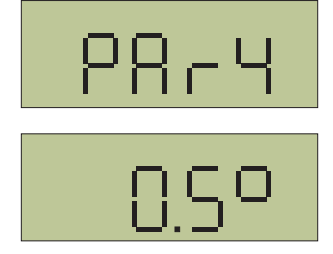

#### 17. Nastavení přednastavené denní a noční teploty

- Stlačte tlačítko \*€ ; na obrazovce se ukáže momentálně nastavená přednastavená komfortní (denní) teplota - výrobní nastavení je 21°C. Tlačítky "-/+" můžete nastavit parametr podle vlastních očekávání; potvrzení tlačítkem
   ✓ způsobí přechod na hlavní obrazovku; stlačení tlačítka \*€ € způsobuje přechod na nastavení přednastavené snížené (noční) teploty.
- Na obrazovce se ukáže momentálně nastavená přednastavená snížená (noční) teplota nastavení z výroby je 18°C. Tlačítky "-/+" je třeba nastavit parametr podle vlastního očekávání a potvrdit tlačítkem ← ; regulátor přejde na zobrazení hlavní obrazovky, se zohledněním uvedených nastavení.

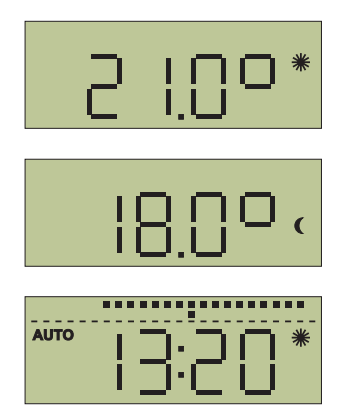

#### 18. Funkce OFF

Funkce OFF způsobí vypnutí činnosti termostatu.

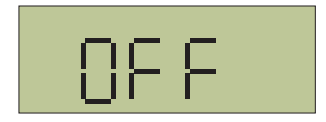

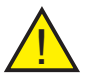

**Pozor:** Vypnutí funkce OFF neboli odblokování činnosti regulátoru probíhá prostřednictvím stlačení tlačítka \*C - regulátor se vrací do činnosti v automatickém režimu AUTO.

### 19. Výměna baterií

Nutnost výměny baterií je hlášena na displeji symbolem BATT. Je třeba používat alkalické baterie 2 x 1,5 V, typ AA/ Lr6.

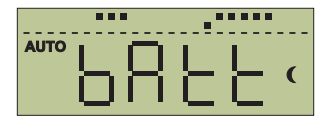

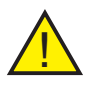

**Pozor:** Po výměně baterií se ještě na chvíli na obrazovce může objevovat symbol BATT do chvíle dalšího obnovení v přístroji údajů a odečtů. Kromě toho je třeba po výměně baterií prověřit a případně změnit nastavené hodiny.

### 20. Poruchy

Pokud termostat nefunguje správně zkuste dříve, než jej budete reklamovat, provést několik kroků pro kontrolu vysílače:

- Zkontrolujte, zda jsou baterie dostatečně nabité. Pokud je úroveň jejich nabití nízká, vyměňte je za nové - viz bod 23 "Výměna baterií". Při výměně dodržujte správné umístění pólů.
- 2. Zkontrolujte kontakty pro spojení baterií s termostatem. Utáhněte vruty spojující kovové kontakty s elektro instalací v termostatu (viz obr. 5).
- 3. Zkontrolujte polohu termistoru. Pokud je zahnutý, je třeba jej narovnat (viz obr. 6).
- 4. Otestujte fungování relé viz bod 16 "Funkce TEST".

## 21. Technické údaje

| Napájení                   | alkalické baterie 2 x 1,5 V typ AA / LR6 |
|----------------------------|------------------------------------------|
| Počet programů             | 6 na 24 hod.                             |
| Hystereze                  | od 0,1°C do 2°C                          |
| Min. programovatelná doba  | 10 minut                                 |
| Rozsah vytápění            | od 5°C do 39°C                           |
| Přesnost nastavení teploty | 0,1°C                                    |
| Chyba měření tepl.         | +/- 0,5°C                                |
| Výstup                     | max. 5 A / 250 V                         |

#### 22. Tabulka programu Pr.3 - notes

#### d.1÷d.7 Samostatné nastavení pro každý den týdne

| PROGRAM   | U1 od hod. | U2 od hod. | U3 od hod. | U4 od godz. | U5 od hod. | U6 od hod. |
|-----------|------------|------------|------------|-------------|------------|------------|
| DEN TÝDNE | tepl.      | tepl.      | tepl.      | tepl.       | tepl.      | tepl.      |
| Pondělí   |            |            |            |             |            |            |
| d.1       |            |            |            |             |            |            |
| Úterý     |            |            |            |             |            |            |
| d.2       |            |            |            |             |            |            |
| Středa    |            |            |            |             |            |            |
| d.3       |            |            |            |             |            |            |
| Čtvrtek   |            |            |            |             |            |            |
| d.4       |            |            |            |             |            |            |
| Pátek     |            |            |            |             |            |            |
|           |            |            |            |             |            |            |
| Sobota    |            |            |            |             |            |            |
|           |            |            |            |             |            |            |
| Neděle    |            |            |            |             |            |            |
|           |            |            |            |             |            |            |

# **dP.P** Nastavení od pondělí do pátku **dS.n** Nastavení pro sobotu a neděli

| PROGRAM            | U1 od hod. | U2 od hod. | U3 od hod. | U4 od hod. | U5 od hod. | U6 od hod. |
|--------------------|------------|------------|------------|------------|------------|------------|
| DEN TÝDNE          | tepl.      | tepl.      | tepl.      | tepl.      | tepl.      | tepl.      |
| Pon.+Pát.          |            |            |            |            |            |            |
| 0.P.P              |            |            |            |            |            |            |
| Sob., Ned.<br>dS.n |            |            |            |            |            |            |
|                    |            |            |            |            |            |            |

#### dP.n Nastavení na celý týden

| PROGRAM   | U1 od hod. | U2 od hod. | U3 od hod. | U4 od hod. | U5 od hod. | U6 od hod. |
|-----------|------------|------------|------------|------------|------------|------------|
| DEN TÝDNE | tepl.      | tepl.      | tepl.      | tepl.      | tepl.      | tepl.      |
| Pon.÷Ned. |            |            |            |            |            |            |
| dP.n      |            |            |            |            |            |            |

#### 23. Pravidla nakládání s opotřebovanými elektrickými a elektronickými zařízeními

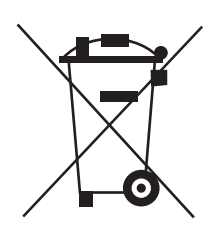

Likvidace elektroodpadu (provozována v zemích Evropské unie a v ostatních evropských zemích, které mají vlastní systémy sběru).

Tento symbol umístěný na výrobku nebo na jeho obalu (v souladu se zákonem ze dne 29. 7. 2005 o elektroodpadu) určuje, že se tento výrobek nesmí považovat za komunální odpad. Je třeba jej předat na příslušné sběrné místo elektroodpadu. Prostřednictvím zajištění vhodného skladování můžete zabránit ohrožení životního prostředí a lidského zdraví. Recyklace pomáhá udržet přírodní bohatství. Pro získání podrobných informací o recyklaci tohoto výrobku, informací o vytvořeném systému sběru a shromažďování elektroodpadu a pro získání seznamu sběren, kontaktujte naši kancelář nebo naše distributory.

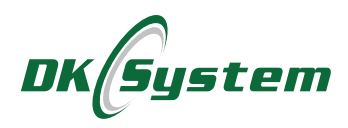

ul. Przyjaźni 141 53-030 Wrocław tel. 71 333 73 88 tel. 71 333 74 36 fax 71 333 73 31 e-mail: biuro@dksystem.pl www.dksystem.pl

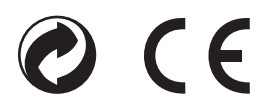